# 支払額通知書 Web明細サービスのご登録手順

ご用意するもの…以前届いた支払額通知書をご用意ください。

| 支払額通知書(サ                   | シプル)                                   |                 |
|----------------------------|----------------------------------------|-----------------|
| こちらに郵便番号が<br>記載されています      | 支払額通知書                                 | 発行日付:YYYY/MM/DD |
|                            | XXXXXXXXXXXXXXXXXXXXXXXXXXXXXXXXXXXXXX | Page: 229       |
| ************               | XXXXXXXXXXXXXXXX 鋼中                    |                 |
|                            |                                        |                 |
|                            |                                        | <               |
| こちらに記載されている                | ¥ Y Y Y 年 M M 月 の支払額は次のとおりです。          |                 |
| 取51元コート4文字が<br>ログインIDとなります |                                        | 日本キャタピラー合同会社    |
| The alternative VVVV       |                                        |                 |
| 取51元コード XXXX<br>支払対象額      | SS, SSS, SS9 相殺額 SS, SSS, SS9 差引支払額    | SS, SSS, SS9    |

※支払額通知書が手元にない等、分からない場合は、お問い合せ先までご相談ください。

### STEP 1

開いた画面にある「新規でご登録のお客様はこちら」をクリックして登録画面へ進んでいただきます。

| 日本キャタピラー CAT              |
|---------------------------|
|                           |
| ログインID                    |
| パスワード ト <u>パスワードを忘れた方</u> |
| ログイン                      |
| ▶ 新規でご登録のお客様はこちら          |

# 支払額通知書 Web明細サービスのご登録手順

### STEP 2

メールアドレスを入力いただき、【送信する】をクリックします。 ※こちらで入力されたアドレスに今後、新着通知メール等の各種通知メールが送信されます。

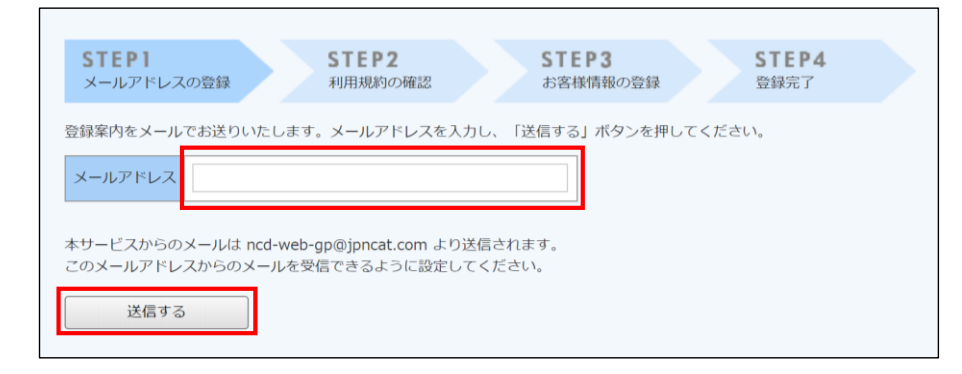

#### STEP 3

入力いただきましたアドレスに『仮登録通知メール』が自動で届きます。 メール文にあります【本登録完了用URL】をクリックし本登録用ページへ進みます。

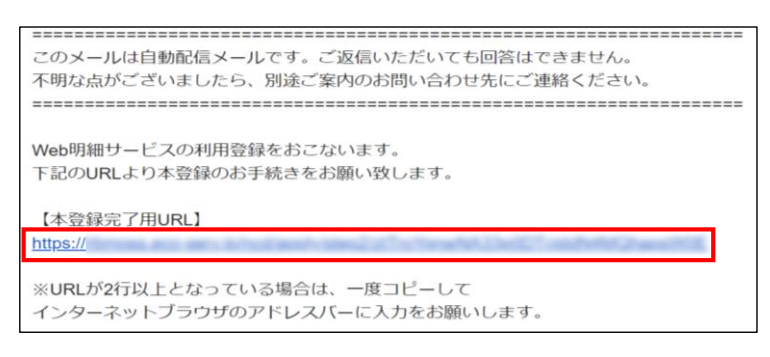

#### STEP 4

#### 利用規約にチェックを入れて頂き【次へ】をクリックして進みます。

| STEP1<br>メールアドレスの登録 STEP2<br>利用規約の確認 STEP3<br>お客様情報の登録 STEP4<br>登録完了                                                                                            |   |
|----------------------------------------------------------------------------------------------------|---|
| 以下を確認の上、「次へ」ボタンを押してください。                                                                                                    |   |
| 個人情報の取り扱いについて                                                                                                    |   |
| Web明細サービス利用規約                                                                                                    | * |
| Web明細サービス(以下、「本サービス」といいます。)を利用して日本キャタビラー合同会社(以下「当社」とい<br>います。)より帳票を受領する者(以下「利用者」といいます。)は本利用規約を遺守するものとします。なお、<br>本サービスをご利用いただいている場合は、本利用規約にご同意されたものと判断させていただきます。 |   |
| 第1条(サービス内容)<br>本サービスは利用者に限り利用することができます。本サービスにて、当社が発行する帳票情報の閲覧、データダウ<br>ンロード等を行うことができます。<br>当社は、利用者に対して、本サービスの提供をもって、書面での帳票送付に代えて取り扱うものとします。                     |   |
| 第2条(料金)<br>本サービスの利用料金は無料とします。ただし、本サービスにアクセスする際の通信費等は利用者の負担となりま<br>す。                                                                                            |   |
| <u> </u>                                                                                                    | - |
| →利用規約                                                                                                    |   |
| ☑ 「利用規約」 と「個人情報の取り扱いについて」に同意します。                                                                                                    |   |
| [                                                                                                    |   |

# 支払額通知書 Web明細サービスのご登録手順

#### STEP 5

貴社のログインIDと郵便番号を入力後、任意でパスワードの設定をお願いします。 入力後、【登録】ボタンをクリックします。

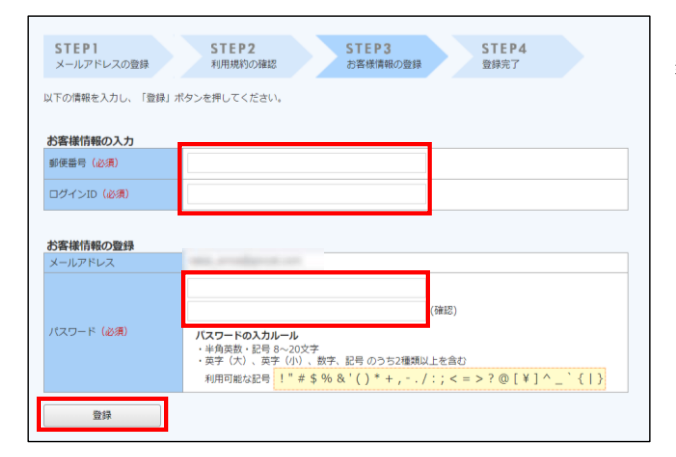

郵便番号は、支払額通知書 に記載されております。 ※ハイフンはあってもなくてもどちらでも構いません。

【支払額通知書のご登録の場合】 ログインIDは、支払額通知書 に記載されております 取引先コード4文字(半角英数大文字)

登録完了メールが届きましたら、Web明細サービスのご登録は完了です。

新しい明細が作成されると、メールで通知されます。 ダウンロードをされていない場合、ダウンロードをお願いするリマインドメールをお送りしております。

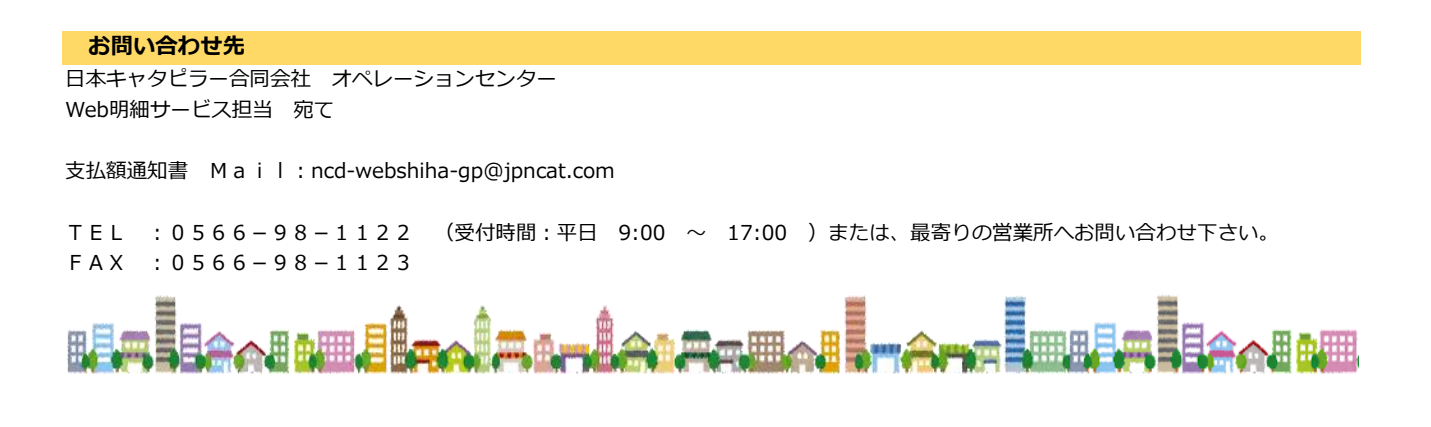